# SUPEC 8000 水质实验室 日常操作手册

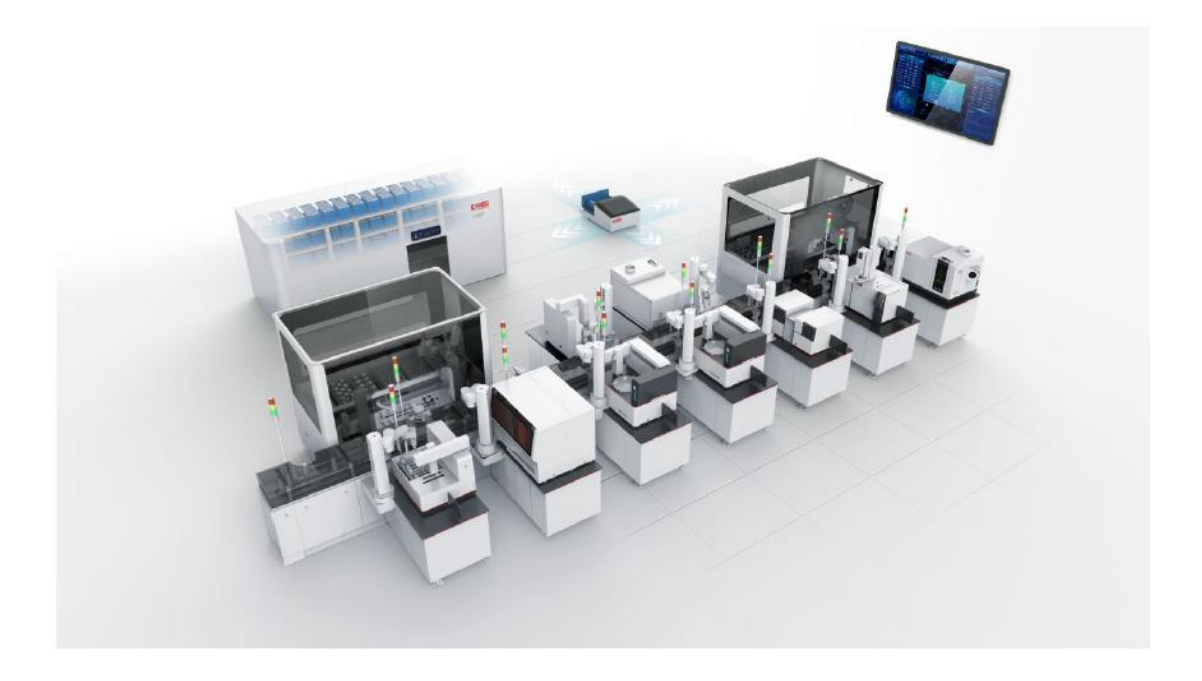

## 杭州谱育科技发展有限公司

SUPEC8000 水质实验室日常维护手册

## 目录

| 1. | 开机前检查: | 3    |
|----|--------|------|
| 2. | 开机     | 3    |
| 3. | 样品检测   | 5    |
| 4. | 数据查看   | . 12 |
| 5. | 关机     | . 12 |

- 1. 开机前检查:
  - (1)检查实验室环境是否符合分析仪运行要求,例如温度、湿度等;
  - (2)检查分液站、输送线以及仪器内部是否有样品杯或额外物料影响运动部件正常运行;
  - (3)检查样品盘是否放置到位,检查样品管(出现裂缝或缺口请不要使用)是否破损;
  - (4)检查纯水、废液、化学试剂是否按要求连接好,各个连接接头是否紧固;
  - (5)检查各个子系统纯水桶的水位是否足够分析时所需量求;
  - (6) 检查废液收集桶内是否有足够的空间储存分析时的废液;

#### 2. 开机

(1) 输送线

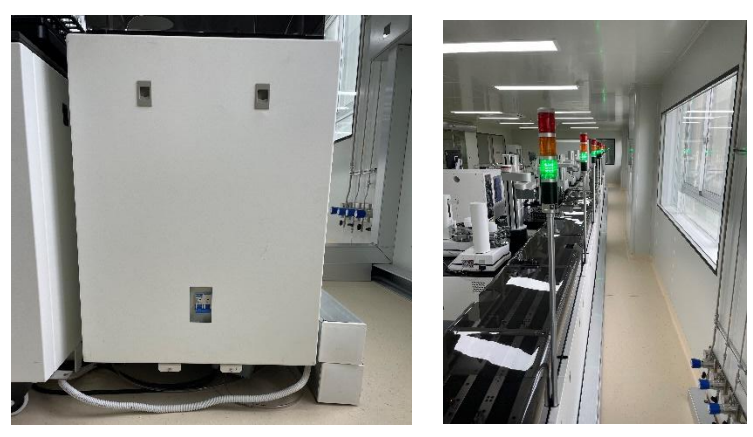

打开输送线电源,等待信号灯变为绿色。

- (2) 分液站
  - 1) 打开分液站电源,

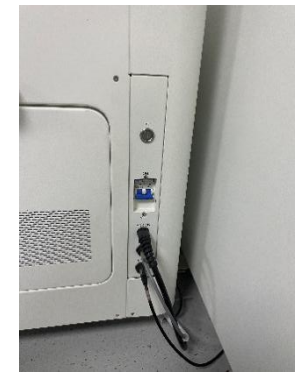

PC:为电脑电源,空气开关为分液站仪器电源。

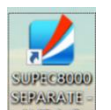

2) 双击桌面的" (1997年1975年)"图标,出现用户登录对话框,选择用户"操作员",输入 SUPEC8000 水质实验室日常维护手册

EXPEC 谱育科技

操作员密码(默认是"0000"),点击"确定"按钮登录软件。

3) 登陆后进入软件工作站主界面。

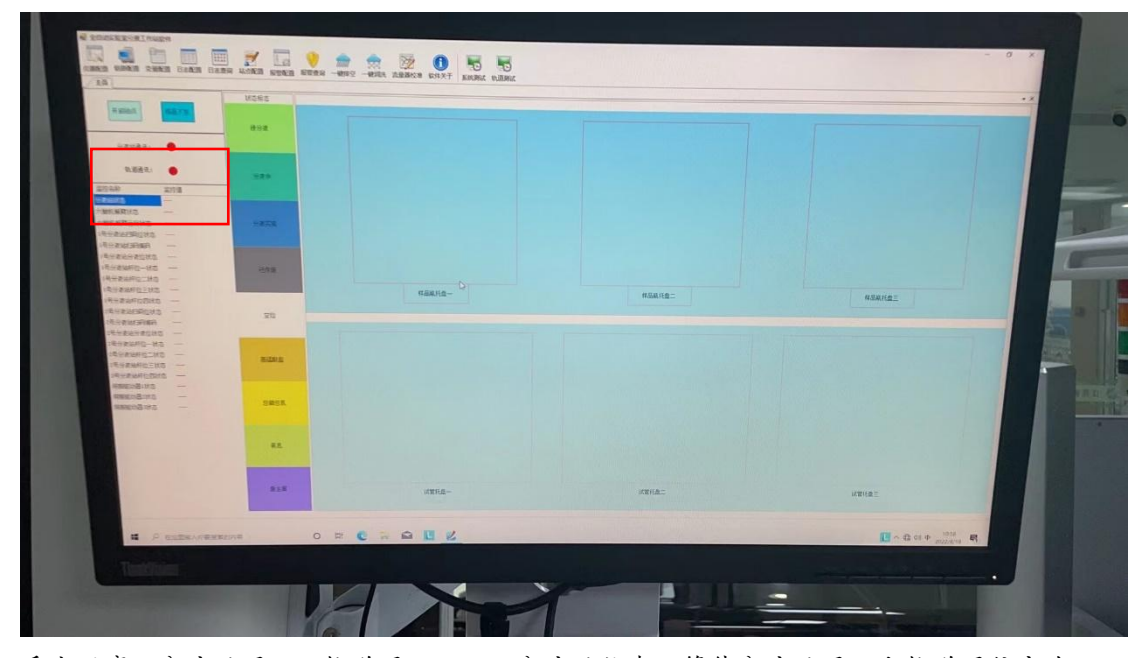

重点观察:分液站通讯、轨道通讯、以及分液站状态,等待分液站通讯和轨道通信变为 绿色,开启站点,观察分液站状态。

(3) 检测仪表

这里以氨氮为例,其他同理

1) 打开进样系统及仪表和电脑电源

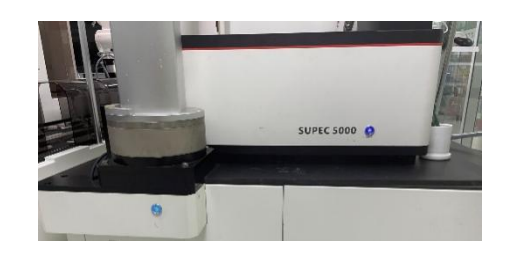

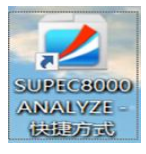

仪表软件: 主界面上检查开机后分析仪状态, 在实时监控区(左下角), 查看通讯状态 是否正常, 测量系统状态是否空闲。然后等到进入空闲, 点击新建任务即可。

站点软件:主界面上检查开机后各模块通讯是否正常,在各模块通讯状态变为绿色,点 击开启站点,开启站点后观察站点软件和仪表软件中各组成模块是否进入正常状态。(下附 站点软件状态栏及仪表软件状态栏截图)

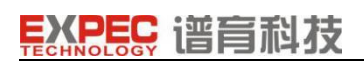

| omer Dama a       | 地南正     |         |                |               |     |
|-------------------|---------|---------|----------------|---------------|-----|
| CHRA              |         |         |                |               | • X |
| 212438            | 2018 B  |         |                |               |     |
| 化自动计计器            | -       | 各模块造成状态 |                |               |     |
| 进程模块状态            | -       |         |                |               |     |
| URIO Biologica    |         |         |                |               |     |
| KNR61916D         | Market, |         | 15 (K) (K) (K) | (B (V (B (2)  |     |
| 已建筑未完成的和加度        | -       |         | eran en        | 1014 100 0.00 |     |
| 行注意人員時的教会的展       | -       |         |                |               |     |
| 200.003.00.00     |         |         |                |               |     |
| AN. BEER          |         |         |                |               |     |
| <b>经期回报和目录</b> 位数 | -       |         |                |               |     |
| 公開自動地的完成的量        | -       |         |                |               |     |
|                   |         |         |                |               |     |
|                   |         |         | .9F1           | G M.A.        |     |
|                   |         |         |                |               |     |

(4) 清洗站点

打开站点软件:等待通讯状态变为绿色,点击开启站点

#### 3. 样品检测

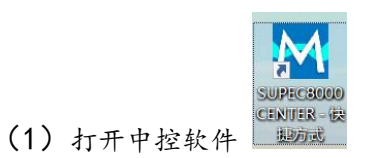

(2) 软件首页:

| ☑ 全自动水质实验室                                          | σ | × |
|-----------------------------------------------------|---|---|
| 用户问题 系统配置 信息录入管理 检验分析 封護查询<br>└── ⑦ ①<br>系统图表 角色 用户 |   | Θ |
| ■页 所住住意示入                                           |   |   |
| 日常检测分析流程                                            |   |   |
| 将品质意意入                                              |   |   |
| → 新建检测任务 → 检测分析 → 检测分析 → 检测分析 (新生成电景入)              |   |   |
|                                                     |   |   |
|                                                     |   |   |
|                                                     |   |   |

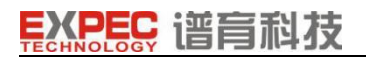

(3) 样品信息录入

点击样品信息录入进入如下界面

| 📉 全自动水质  | 实验室          |          |                    |          |      |     |           |           |      |      |     |      |            | - 0 × |
|----------|--------------|----------|--------------------|----------|------|-----|-----------|-----------|------|------|-----|------|------------|-------|
| 用户収限     | 系統配置         | 信息录入管理   | 检测分析 數据道           | 词        |      |     |           |           |      |      |     |      |            | e     |
| 系统模块 角   | り<br>値<br>用户 |          |                    |          |      |     |           |           |      |      |     |      |            |       |
| 首页 样品    | 信息录入 质       | 空信息录入 检察 | 用任务列表              |          |      |     |           |           |      |      | Г   |      |            | ×     |
| elantia: | 2021/6/7     | • 3      | g 2021-6-7 23:59:5 | 9 • 查询   |      |     |           |           |      |      |     | 夏制新增 | 编辑 删除 打印预选 | 批量打印  |
| 样品编制     | Ę            | 外部編号     | 样品种类               | 样品类型     | 组号   | 检测项 |           | 采样里mL     | 保存条件 | 采样时间 | 接样人 | 接样时间 | 炎架信息       |       |
|          |              |          |                    |          |      |     |           |           |      |      |     |      |            |       |
|          |              |          |                    |          |      |     |           |           |      |      |     |      |            |       |
|          |              |          |                    |          |      |     |           |           |      |      |     |      |            |       |
|          |              |          |                    |          |      |     |           |           |      |      |     |      |            |       |
|          |              |          |                    |          |      |     |           |           |      |      |     |      |            |       |
|          |              |          |                    |          |      |     |           |           |      |      |     |      |            |       |
|          |              |          |                    |          |      |     |           |           |      |      |     |      |            |       |
|          |              |          |                    |          |      |     |           |           |      |      |     |      |            |       |
|          |              |          |                    |          |      |     |           |           |      |      |     |      |            |       |
|          |              |          |                    |          |      |     |           |           |      |      |     |      |            |       |
|          |              |          |                    |          |      |     |           |           |      |      |     |      |            |       |
|          |              |          |                    |          |      |     |           |           |      |      |     |      |            |       |
|          |              |          |                    |          |      |     |           |           |      |      |     |      |            |       |
|          |              |          |                    |          |      |     |           |           |      |      |     |      |            |       |
| << <     |              | > >> 分页  | 大小: 50 • 总         | 5數: 2 当前 | 颀: 1 | 34  | 转(共95条记录, | 每页50条,共2页 | )    |      |     |      |            |       |
|          |              |          |                    |          |      |     |           |           |      |      |     |      |            |       |

1 点击新增

| FrmSam | pleParan | nDialog       |        |     |          |            | × |
|--------|----------|---------------|--------|-----|----------|------------|---|
| 基本参数   | 现场工资     | 2 样品状态描       | 述常规五参数 |     |          |            |   |
| 样品编    | 号        | W-20210607-00 | 001    |     |          |            |   |
| 外部编    | 号 [      |               |        |     |          |            |   |
| 样品种    | 类        |               |        |     |          | •          |   |
| 样品瓶    | 规格       |               |        |     |          | -          |   |
| 采样里    | t [      |               |        |     |          |            |   |
| 样品类    | 型        |               |        |     |          | -          |   |
| 组号     |          | 0             |        |     |          |            |   |
| 货架信    | 息        |               |        |     |          | •          |   |
| 采样时    | 间        |               |        |     |          | -          |   |
| 保存条    | :件       |               |        |     |          | -          |   |
| 采样人    | 名称       |               |        |     |          |            |   |
| 采样人    | 电话       |               |        |     |          |            |   |
| 金测明细   |          |               |        |     |          |            |   |
|        |          |               |        |     | 新增(      | <b>微</b> 開 | 除 |
| 样品编号   | 5        | 检测项           | 检测因子   | 分液体 | 稀释 PH中和体 | 分析方法       | ŧ |
|        |          |               |        |     |          |            |   |
|        |          |               |        |     |          |            |   |
|        |          |               |        |     |          |            |   |
|        |          |               |        |     | 7/2      |            |   |
|        |          |               |        |     | 佣定       | 坝          | 月 |

② 在此界面录入样品信息;信息录入完成后,点击新增。选择检测项,并按测量标准 SUPEC8000 水质实验室日常维护手册 及需求进行填写。点击确定(如需多种检测参数,则确定后需重新点击新增)(使用截图,

不要拍屏)

| 表水-河流            | 1 1 1 1 1 1 1 1 1 1 1 1 1 1 1 1 1 1 1 |                   | 2 H Bloot            | 保有条件 章原财富    | 10/7 1  | - Anna -            |             |                           | 1-and NEDHER | 1924JED                                                                                                    |
|------------------|---------------------------------------|-------------------|----------------------|--------------|---------|---------------------|-------------|---------------------------|--------------|----------------------------------------------------------------------------------------------------|
| 表水词意             | 基本部款 2012                             | 0 0000            | In the second second | - 10         | O X     |                     | 調多数         | - 0 -                     | 1            |                                                                                                    |
| 表水词流             | HT Die D                              |                   | 常規五參數                |              | -       | (TRam               | Lin         | UX                        |              |                                                                                                    |
| 表示:词:混<br>来者:词:流 | 7+029/5                               | W-20220817-0001   |                      |              |         | 110000              | [水祥         |                           |              |                                                                                                    |
| 表水河流             | 77部第号                                 |                   |                      |              |         | 检测项                 | 高锰酸盐指数      |                           |              |                                                                                                    |
| 表水-河流            | 14品种类                                 | 地表水词流             |                      |              | •       | 样品杯类型               | 250mL高适能监试管 | •                         |              |                                                                                                    |
| 表水-河流            | 采样里                                   | 1000              |                      | • 🖬 吹。       | 气混匀     | 分液体积(mL)            | 100         |                           |              |                                                                                                    |
|                  | 频架信息                                  | a a water         |                      |              | mL      | 联邦信教                | 1           |                           |              |                                                                                                    |
|                  | Stintia                               | 2022/8/12 0:00:00 |                      |              | •       | Пантри              | 1.          | and a second second       |              |                                                                                                    |
|                  | 保存条件                                  | Ni+               | ,                    |              |         | DLAW                | -           |                           |              |                                                                                                    |
|                  | 采样人名称                                 |                   |                      |              | *       | - ma                | /           |                           |              |                                                                                                    |
|                  | 采样人电话                                 |                   |                      |              |         | PH中和体积(mL)          | 0           |                           |              |                                                                                                    |
|                  | 位即用曲                                  |                   |                      |              |         | NaOH衣燈              | 0.1         | mol/L                     |              |                                                                                                    |
|                  |                                       |                   |                      | 9610         | at ming | 分析方法                | RDH LL      |                           |              |                                                                                                    |
|                  | 样品编号                                  | 检测项               | 检测因子                 | 分麦体 稀释 PH中和体 | 分析方法    | fait to with I much | The sec     | -                         |              |                                                                                                    |
|                  | • W-20220817-0                        | 001#1 氨氮          | 委复                   | 100 1 0      | 分光光度法   | / IT THE LONG/L)    |             |                           |              |                                                                                                    |
|                  |                                       |                   |                      |              |         | 相号                  | 0           |                           |              |                                                                                                    |
|                  |                                       |                   |                      |              |         | 油度包度补偿关系于           | 日編码 日       |                           |              |                                                                                                    |
|                  |                                       |                   |                      |              |         | 推序码                 | 1           |                           |              | 1.1.1                                                                                                    |
|                  |                                       |                   |                      |              |         |                     |             |                           |              |                                                                                                    |
|                  |                                       |                   |                      | 确定           | IEW.    |                     | 82          | RA                        |              | and the second                                                                                                  |
|                  | Laparente and the second second       |                   |                      |              | -       |                     |             | Contraction of the second |              |                                                                                                    |
|                  |                                       |                   |                      |              |         |                     |             |                           |              |                                                                                                    |
|                  |                                       |                   |                      |              |         |                     |             |                           |              |                                                                                                    |
|                  |                                       |                   |                      |              |         |                     |             |                           |              |                                                                                                    |
|                  |                                       |                   |                      |              |         |                     |             |                           |              |                                                                                                    |
|                  |                                       |                   |                      |              |         |                     |             |                           |              |                                                                                                    |
| 1 88.1           | 《共8祭记录,每页5                            | ·柴·共1页)           |                      |              |         |                     |             |                           |              | the second second second second second second second second second second second second second second second se |
|                  |                                       |                   |                      |              |         |                     |             |                           |              |                                                                                                    |

2 样品信息打印

样品编辑完后,选择所需检测的样品,点击批量打印。打印完成后返回首页

| i页 样品信息录入 斯拉信息录入  | 检测任务列表 测量因 | 7 仪表类别 1 | 2.表配置 | 检测项 数据字典 |            |          |        |                   |                |
|-------------------|------------|----------|-------|----------|------------|----------|--------|-------------------|----------------|
| 36mm1前1 2020/6/1  | ■ 2021/3/8 | •        | 30    |          |            |          |        | 質制新聞 新聞           | 编辑 图像 打印接近 批量打 |
| 样品编号 外部编号         | 样品种类       | 样品类型     | 组号    | 检测项      | 采样望mL 保存条件 | 采样时间     | 接样人    | 接样时间              | 频架信息           |
| 1 W-20210221-0048 | 地表水-河流     | 水样       | 0     | 总霸       | 1000       | 2021/2/3 | System | 2021/2/21 9:28:50 | 总硏水样区          |
| W-20210221-0047   | 她表水-河流     | 水桿       | 0     | 总磷       | 1000       | 2021/2/3 | System | 2021/2/21 9:28:48 | 总硏水样区          |
| W-20210221-0046   | 地表水-河流     | 水样       | 0     | 总额       | 1000       | 2021/2/3 | System | 2021/2/21 9:28:46 | 总藏水样区          |
| W-20210221-0045   | 地表水-河流     | 水样       | 0     | 总霸       | 1000       | 2021/2/3 | System | 2021/2/21 9:28:44 | 总霸水样区          |
| W-20210221-0044   | 地表水·河流     | 水样       | 0     | 总霸       | 1000       | 2021/2/3 | System | 2021/2/21 9:28:42 | 总覇水样区          |
| W-20210221-0043   | 地表水·河流     | 水桿       | 0     | 总霸       | 1000       | 2021/2/3 | System | 2021/2/21 9:28:40 | 总覇水祥区          |
| W-20210221-0042   | 地表水-河流     | 水样       | 0     | 总霸       | 1000       | 2021/2/3 | System | 2021/2/21 9:28:38 | 总藏水样区          |
| W-20210221-0041   | 地表水-河流     | 水样       | 0     | 总确       | 1000       | 2021/2/3 | System | 2021/2/21 9:28:36 | 总霸水样区          |
| W-20210221-0040   | 地表水-河流     | 水样       | 0     | 总确       | 1000       | 2021/2/3 | System | 2021/2/21 9:28:34 | 总霸水样区          |
| W-20210221-0039   | 地表水·河流     | 水桿       | 0     | 总磷       | 1000       | 2021/2/3 | System | 2021/2/21 9:28:32 | 总赢水祥区          |
| W-20210221-0038   | 地表水-河流     | 水样       | 0     | 总磷       | 1000       | 2021/2/3 | System | 2021/2/21 9:28:31 | 总藏水样区          |
| W-20210221-0037   | 地表水-河流     | 水样       | 0     | 总确       | 1000       | 2021/2/3 | System | 2021/2/21 9:28:29 | 总藏水样区          |
| W-20210221-0036   | 地表水·河东     | 水样       | 0     | 总确       | 1000       | 2021/2/3 | System | 2021/2/21 9:28:27 | 总霸水样区          |
| W-20210221-0035   | 地表水·河流     | 水桿       | 0     | 总霸       | 1000       | 2021/2/3 | System | 2021/2/21 9:28:25 | 总羁水样区          |
| W-20210221-0034   | 地表水·河流     | 水桿       | 0     | 总霸       | 1000       | 2021/2/3 | System | 2021/2/21 9:28:23 | 总霸水样区          |
| W-20210221-0033   | 地表水-河流     | 水桿       | 0     | 总磷       | 1000       | 2021/2/3 | System | 2021/2/21 9:28:22 | 总霸水样区          |
| W-20210221-0032   | 地表水-河流     | 水样       | 0     | 总确       | 1000       | 2021/2/3 | System | 2021/2/21 9:28:20 | 总藏水样区          |
| W-20210221-0031   | 她表水·河流     | 水样       | 0     | 总霸       | 1000       | 2021/2/3 | System | 2021/2/21 9:28:18 | 总藏水祥区          |
| W-20210221-0030   | 地表水·河流     | 水样       | 0     | 总额       | 1000       | 2021/2/3 | System | 2021/2/21 9:28:17 | 总霸水样区          |
| W-20210221-0029   | 地表水-河流     | 水样       | 0     | 总霸       | 1000       | 2021/2/3 | System | 2021/2/21 9:28:15 | 总霸水样区          |
| W-20210221-0028   | 地表水·河流     | 水样       | 0     | 总朝       | 1000       | 2021/2/3 | System | 2021/2/21 9:28:14 | 总蹟水样区          |
| W-20210221-0027   | 地表水-河流     | 水样       | 0     | 总磷       | 1000       | 2021/2/3 | System | 2021/2/21 9:28:11 | 总霸水样区          |
| W-20210221-0026   | 地表水-河流     | 水样       | 0     | 总霸       | 1000       | 2021/2/3 | System | 2021/2/21 9:28:09 | 总霸水样区          |
| W-20210221-0025   | 地表水-河奈     | 水桿       | 0     | 总霸       | 1000       | 2021/2/3 | System | 2021/2/21 9:27:53 | 总霸水样区          |

(4) 质控样信息录入(实际操作过程中,选择手动配制样品放入检测仪器中)

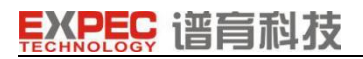

#### 杭州谱育科技发展有限公司

|    | an and the set | #180.417  |                  |        |       |        | AL MARK W | (Paulo a) |                                          |
|----|----------------|-----------|------------------|--------|-------|--------|-----------|-----------|------------------------------------------|
|    | 检测状态           | 自任监时间     | 科山沿南与            | * 科品类别 | 科伯斯思特 | 科品合重mL | 检测中央      | * 死來信思    | 科品参数理述                                   |
|    |                | 2021/1/18 | Q-20210118-0001  | 质控样    | 1L    | 1000   | 高锰酸盐指数    | 高锰酸盐质控样区  | 新定标准值: 10.2mg/L                          |
| 2  |                | 2021/2/3  | Q-20210203-0002  | 质控样    | 1L    | 1000   | 总额        | 总磷质控样区    | 扩展不确定度(k=2): 0.25mg/L<br>质控标准值: 2.35mg/L |
| K. |                | 2021/1/18 | QB-20210118-0001 | 实验室空白样 | 1L.   | 1000   | 高锰酸盐指数    | 空白样区      | 空白实验检出限: 0.5mg/L                         |
|    |                | 2021/1/18 | QB-20210118-0002 | 实验室空白样 | 1L    | 1000   | 高锰酸盐指数    | 空白样区      | 空白实验检出限: 0.5mg/L                         |
|    |                | 2021/1/18 | QB-20210118-0003 | 实验室空白样 | 1L    | 1000   | 高锰酸盐指数    | 空白样区      | 空白实验检出限: 0.5mg/L                         |
|    |                | 2021/2/3  | QB-20210203-0004 | 实验室空白样 | 1L    | 1000   | 总朝        | 空白样区      | 空白实验检出限: 0.5mg/L                         |
|    |                | 2021/2/3  | QB-20210203-0005 | 实验室空白样 | 1L    | 1000   | 总藏(3次)    | 空白样区      | 空白实验检出限: 0.5mg/L                         |
| i. |                | 2021/2/3  | 5-20210203-0001  | 标样     | 1L    | 1000   | 总霸(6次)    | 总磷标样区     | 标液浓度: 100mg/L                            |
|    |                |           |                  |        |       |        |           |           |                                          |
|    |                |           |                  |        |       |        |           |           |                                          |

点击新增(使用截图,不要拍屏)

| T inst                           |                          |            | R.                     |                           | 1.1                    | the second second                                  |       |
|----------------------------------|--------------------------|------------|------------------------|---------------------------|------------------------|----------------------------------------------------|-------|
| a mon                            | - 0                      | × #8.02    | 151941                 | <ul> <li>新於存設号</li> </ul> | -                      | 1.20                                               |       |
| 17.545 0-20220817-0001 MISHER    |                          | 分析包表       | <b>表</b> 系的新校          | - MOREE                   | 0                      |                                                    |       |
|                                  | 1000                     | 6996       | #.R.                   | · # 87428                 | 0                      |                                                    |       |
|                                  |                          | 福田市会会      | 150mL表示过管              | -                         | 0.96                   |                                                    |       |
| Countries Countries              |                          | 分號錄程(mL)   | 100                    | 教室日期                      | 2022-8-18              |                                                    | •     |
| 12X7Re                           |                          | 6601929    |                        | 1475                      | 生态环境部标准和               | 品研究所                                               |       |
| <b>样品编号 检测效素 检测因子</b>            |                          |            |                        | Parketing b               | (a                     |                                                    |       |
| * Q-20220817-0001#1 東西分析校: 東东 集系 | 100 1 <del>370.0</del> 8 | SE PHE     | 7                      | MERG                      | formal The             |                                                    |       |
|                                  |                          | PH中和は現(mL) | 0                      | 10500                     | 0                      |                                                    | mL    |
|                                  |                          | NaOH45     |                        | molt weite                | 0                      |                                                    | ing/i |
|                                  |                          | 分析方法       | 分元元度法                  | toricia arteita           | fc许值1 0                | * ftif@2 0                                         | 1.    |
|                                  |                          | 2876623    |                        |                           | <b>系系-&gt;</b> 允许值1: 相 | ·品含量≤1.0 mg/L8t                                    |       |
|                                  |                          |            | 空霸: mg/L: 空長- 張長: 現光度A |                           | た许信2: 但<br>总要->允许值1: 但 | 品念量>1.0 mg/L封<br>品念量\$0.03 mg/LB<br>日の目=0.02 mg/LB |       |
|                                  |                          | 校建合成变体建筑   |                        | mg/L                      | 市法報益~>允许值1<br>光详值2     | 2 元具体条件<br>2 0                                     |       |
|                                  |                          | 行計相對偏差     |                        | *                         | 忌眠->允许值1: 元<br>允许值2: 0 | 具体条件                                               |       |
|                                  | W2 I                     | eats       |                        | mg/L                      |                        |                                                    |       |
|                                  |                          | 11年13      |                        |                           |                        |                                                    |       |
|                                  |                          |            |                        |                           |                        | 1949                                               | -     |
|                                  |                          |            |                        |                           |                        | MCE.                                               | 42.4  |

(5) 新建检测任务

| 2021/5/1 •                                                                                                    | 至 2021-6-7 23:59:59 • 重要                                                 |                                                                                                    |                                                |                        |      |        |      |    | 新增 | 编辑   | HER. | 导出样品黄        |
|----------------------------------------------------------------------------------------------------|--------------------------------------------------------------------------|----------------------------------------------------------------------------------------------------|------------------------------------------------|------------------------|------|--------|------|----|----|------|------|--------------|
| 状态 任务编号                                                                                                    | 任务名称                                                                     | 样品紙个数                                                                                                    | 检测样品个数                                         | 已检测                    | 未检测  | 创建日期   | 创建用户 | 脅注 |    |      | 1    | <b>發作</b>    |
|                                                                                                    |                                                                          |                                                                                                    |                                                |                        |      |        |      |    |    |      |      |              |
|                                                                                                    |                                                                          |                                                                                                    |                                                |                        |      |        |      |    |    |      |      |              |
|                                                                                                    |                                                                          |                                                                                                    |                                                |                        |      |        |      |    |    |      |      |              |
|                                                                                                    |                                                                          |                                                                                                    |                                                |                        |      |        |      |    |    |      |      |              |
|                                                                                                    |                                                                          |                                                                                                    |                                                |                        |      |        |      |    |    |      |      |              |
|                                                                                                    |                                                                          |                                                                                                    |                                                |                        |      |        |      |    |    |      |      |              |
|                                                                                                    |                                                                          |                                                                                                    |                                                |                        |      |        |      |    |    |      |      |              |
|                                                                                                    |                                                                          |                                                                                                    |                                                |                        |      |        |      |    |    |      |      |              |
|                                                                                                    |                                                                          |                                                                                                    |                                                |                        |      |        |      |    |    |      |      |              |
|                                                                                                    |                                                                          |                                                                                                    |                                                |                        |      |        |      |    |    |      |      |              |
|                                                                                                    |                                                                          |                                                                                                    |                                                |                        |      |        |      |    |    |      |      |              |
|                                                                                                    |                                                                          |                                                                                                    |                                                |                        |      |        |      |    |    |      |      |              |
|                                                                                                    |                                                                          |                                                                                                    |                                                |                        |      |        |      |    |    |      |      |              |
|                                                                                                    |                                                                          |                                                                                                    |                                                |                        |      |        |      |    |    |      |      |              |
|                                                                                                    |                                                                          |                                                                                                    |                                                |                        |      |        |      |    |    |      |      |              |
|                                                                                                    |                                                                          |                                                                                                    |                                                |                        |      |        |      |    |    |      |      |              |
|                                                                                                    | 476+44 (So +) 1978- 1                                                    |                                                                                                    |                                                | 2 <b>2</b> . 875478. H | 1851 |        |      |    |    |      |      |              |
|                                                                                                    | · 分页大小 50 • 总页数: 1                                                       | <b>言解页: 1</b>                                                                                                    | 28,96 (共16录)                                   | 2景,編页50条,共             | 项)   |        |      |    |    |      |      |              |
|                                                                                                    | · 分质大小 50 • 日間面: 1                                                       | <b>南藤</b> 茂: 1                                                                                                    | 調練 (共16祭)                                      | 己荣,每页50条,共             | 项)   |        |      |    |    |      |      |              |
| < 1 >>>><br>¥品信息录入 新行信息录入                                                                                                    | 労用大小 50 * 日前前1 1 日前代5月本 回道日子 日本共同                                        | 11日日 1<br>10日日 11日日 11日日日 11日日日 11日日日 11日日日 11日日 11日日 11日日 11日日 11日日 11日日 11日日 11日日 11日日 11日日 11日日 11日日 11日日 11日日 11日日 11日 | <b>製紙</b> (共16条)                               | 己聚,稠页50条,共             | 1页)  |        |      |    |    |      |      |              |
| < 1 》 >> >> < 2(点意录入 ) 新台信电景入 2021/5/1 ・                                                                                                    |                                                                          | 11日前次: 1<br>60AR(王) 1230万<br>1                                                                                             | <b>説絵</b> (共16条)                               | 2条,每页50条,共             | 项)   |        |      |    |    | 1616 | HGS  | 第出用品         |
| <ul> <li></li> <li></li> <li>&lt;</li></ul> | 労気大小 50 ・ 自然前 1     転割1各列本 単確応子 を未出所     重 2021-67 22:5559 ・ 重要     日奈奈奈 | 11年2月1日<br>11日<br>11日<br>11日<br>11日<br>11日<br>11日<br>11日<br>11日<br>11日                                                     | 1235年 (共16条)<br>(共16条)<br>(1338字)条<br>(1338字)条 | 2章,蜀页50条,共<br>已绘明      | 2页)  | OREINA | 创建用户 | ÷i |    | 5818 | HISE | - 第士用品<br>操作 |

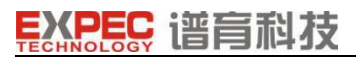

| 点击新增后, 鞘 | 俞入任务名称及备注。 | 完成后点击样品清单 |
|----------|------------|-----------|

|   |              | 1.1. E. (         |      | - There are the |    |        |      |          |      |
|---|--------------|-------------------|------|-----------------|----|--------|------|----------|------|
|   | $\checkmark$ | 样品编号 ▲            | 样品类型 | 测量因子            | 组号 | 分液体积mL | 稀释倍数 | PH中和体积mL | 分析方法 |
| 1 | $\checkmark$ | W-20210310-0002#1 | 水样   | 高锰酸盐指数          | 0  | 100    | 1    | 100      | 酸性法  |
|   | $\checkmark$ | W-20210310-0002#2 | 水样   | 高锰酸盐指数          | 0  | 100    | 1    | 100      | 酸性法  |
|   | $\checkmark$ | W-20210310-0002#3 | 水样   | 高锰酸盐指数          | 0  | 100    | 1    | 100      | 碱性法  |
|   | $\checkmark$ | W-20210310-0002#4 | 水样   | 高锰酸盐指数          | 0  | 100    | 1    | 100      | 碱性法  |
| ; | $\checkmark$ | W-20210310-0002#5 | 水样   | 高锰酸盐指数          | 0  | 100    | 1    | 100      | 碱性法  |
|   |              |                   |      |                 |    |        |      |          |      |
|   |              |                   |      |                 |    |        |      |          |      |

选择今日分析样品后点击确定,随后返回首页。

(6) 检测分析

| <b>发进度</b>          |                |                                              |                          |             |             |                                         |      |              |         |      |       |     | SAIN     |                        |                                           | _    |
|---------------------|----------------|----------------------------------------------|--------------------------|-------------|-------------|-----------------------------------------|------|--------------|---------|------|-------|-----|----------|------------------------|-------------------------------------------|------|
|                     |                |                                              |                          | 基础信息        |             |                                         |      |              | 样品紙     |      | 试管    |     |          |                        |                                           |      |
| 镇状态                 | 分离站点           |                                              | <ul> <li>运行状态</li> </ul> | 版本检查        | 1 恋描述       |                                         |      | 思教           | 分液完成数   | 总数   | 分波完成数 |     | 检测任务     | T-20220818-080         | 2                                         |      |
| 掖                   | 1号分波工作站        | à iā17                                       |                          | 未知          | 机械制,状态:这行,此 | 1.編輯,狀态:這行,幼作.攝單样晶杯至1号分液位2号分液杯1号分液站,样品編 |      |              | 0       | 1    | 0     |     | 检测的思     | 样品版:1个,检测机<br>【集团】检测组石 | 羊品:1个<br>&:1                              |      |
| CH MP               |                |                                              |                          |             | -           |                                         |      |              |         |      |       |     |          |                        |                                           |      |
| 自扶态                 | 分析站点           | <ul> <li>运行状态 顺孝检查 进程个数 分析个数 状态描述</li> </ul> |                          |             |             |                                         | 孔位状态 |              |         |      |       |     |          |                        |                                           |      |
| 8                   | 氨氮分析仪          | 空闲                                           | 未知                       | 0           | 0           |                                         | 空的   | : 24个;检测中:0; | 检测完成:0; |      |       |     |          |                        |                                           |      |
| 播                   | 嘉锰酸盐指数分析仪      |                                              | 未知                       | 0           | 0           |                                         |      |              |         |      |       | _   |          |                        |                                           |      |
| 播                   | 品稿品款二<br>品稿品款— |                                              | 未知                       | 0           | 0           |                                         |      |              |         |      |       | - 4 |          | 设景新绘样                  | 后未检查                                      | Eit  |
| 5                   |                |                                              | 107.5                    |             | -           |                                         |      |              |         |      |       | 85  | 台別書      |                        |                                           |      |
|                     | 清洗站由           | <ul> <li>地行状态</li> </ul>                     | 版本检                      | ·查 · 报收个数   | 下来个教        | 90.0077-90                              | 状态描述 |              |         |      |       | -   |          | 12小 合新分数图              | - 7介                                      |      |
|                     | 清洗工作站          | 初始化成                                         | 功 未知                     | 0           | 0           | 0                                       |      |              |         |      |       | -   | Rtifi    | REID                   | 经本编记                                      |      |
| <b>a</b>            |                |                                              |                          |             |             |                                         |      |              |         |      |       | 1   | 15:38:15 | E0040150B0DEA67        | · 位置:氯氮分析仪:<br>状态: 空新台                    | 主轨]  |
| <u>样品类型</u><br>1 水祥 | I HA           | 始編句<br>-20220818-0001#1                      | 授展                       | (#ID)<br>(K |             | 分析方法<br>分光光度法                           | 初始   | 状态更新的        | 9       | 191F | 宣后结束  | 2   | 15:39:26 | E0040150B0DEDA         | 位置:1号分液工作<br>状态:已分散测台<br>样品:<br>目的仪表:1号分流 | 法国体  |
|                     |                |                                              |                          |             |             |                                         |      |              |         |      |       | 3   | 15:37:12 | E0040150B11968EA       | 位置:滚氮分析(x)<br>状态:空频台                      | 主轨]  |
|                     |                |                                              |                          |             |             |                                         |      |              |         |      |       | 4   | 15:39:26 | E0040150811984E5       | 位置:1号分液工作<br>状态:空载台                       | 14[主 |
|                     |                |                                              |                          |             |             |                                         |      |              |         |      |       | 5   | 15:39:26 | E0040150811A74A        | 位置:1号分液工作<br>状态:已分晶谱台<br>样品:<br>目的仪表:1号分流 | 站网   |
|                     |                |                                              |                          |             |             |                                         |      |              |         |      |       | 6   | 15:39:18 | E00401508191CF60       | 位置:渠氮分析(2)<br>状态:空载台                      | 主執]  |
|                     |                |                                              |                          |             |             |                                         |      |              |         |      |       | 7   | 15:36:55 | E004015081928AC        | ; 位置:1号分液工作<br>状态: 空载台                    | 站[主  |
|                     |                |                                              |                          |             |             |                                         |      |              |         |      |       | 8   | 15:39:26 | E0040150819312C3       | 位置:1号分液工作<br>状态:已分配数台<br>样品:<br>目的仪表:1号分流 | 站圆   |
|                     |                |                                              |                          |             |             |                                         |      |              |         |      |       | 9   | 15:39:26 | E00401508607D67        | 位置:1号分液工作<br>状态:已分算器台<br>样品:<br>目的仪表:1号分波 | 站區   |
|                     |                |                                              |                          |             |             |                                         |      |              |         |      |       | 10  | 15:39:27 | E00401508607DD         | 位置:渠氮分析仪(<br>状态:空载台                       | 主(礼) |
|                     |                |                                              |                          |             |             |                                         |      |              |         |      |       |     | 15:20-26 | E0040150E1410117       | 位置:1号分液工作<br>状态:已分翻数台                     | 站(副  |

选择要检测任务,右上角导入,在检查分液站,仪表及清洗站的通讯状态是否连接,运行状态是否空闲,点击系统复位,复位标志为,分液站,仪表运行状态进入空闲。分液站副轨进入载台。

(7) 样品标签粘贴

SUPEC8000 水质实验室日常维护手册

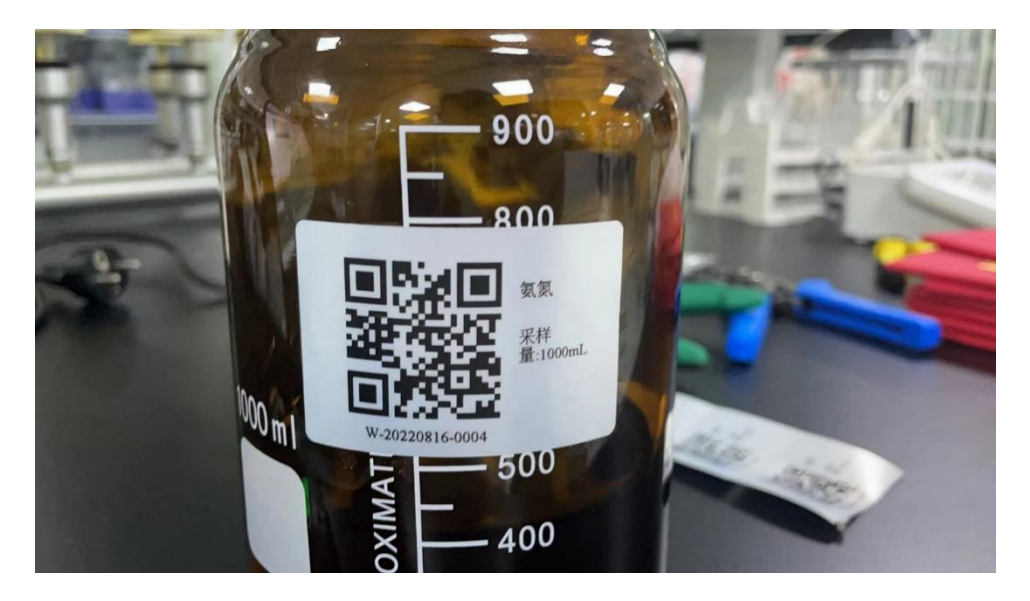

二维码标签, 上水平与 800ml 刻度线持平。二维码标签保持水平。

(8) 样品下发:

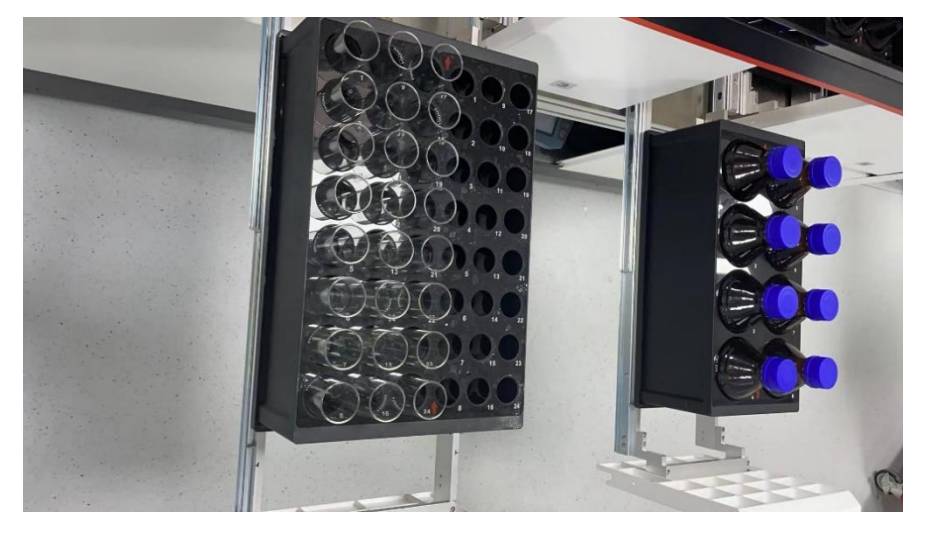

1 将待测样品瓶及样品杯放入分液站样品盘内部。

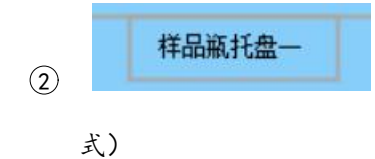

双击托盘,编辑托盘信息(样品瓶和试管同种操作模

杭州谱育科技发展有限公司

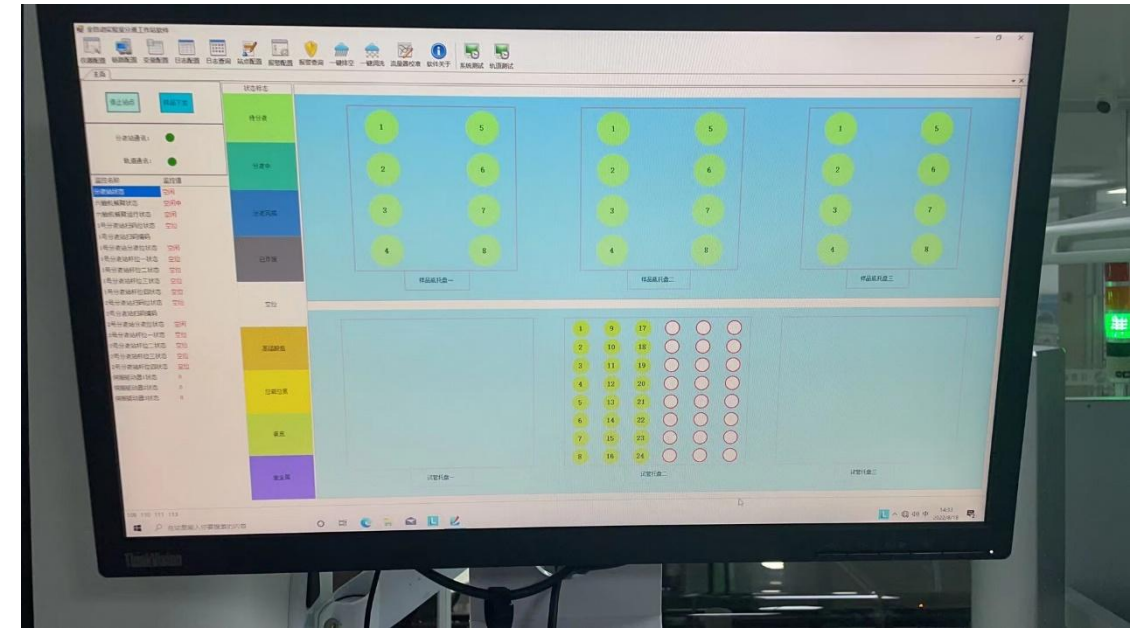

若对应孔位没有杯子或瓶子,可右键点击对应孔位,选择取出。(截图,不要拍屏)

(按住左键可以框选)

③ 在分液站站点软件界面,点击样品下发及可开始测量流程。

#### 4. 数据查看

(1) 点击数据查询,结果审核上报,选择对应的任务节点,查看数据(使用 截图,不要拍屏)

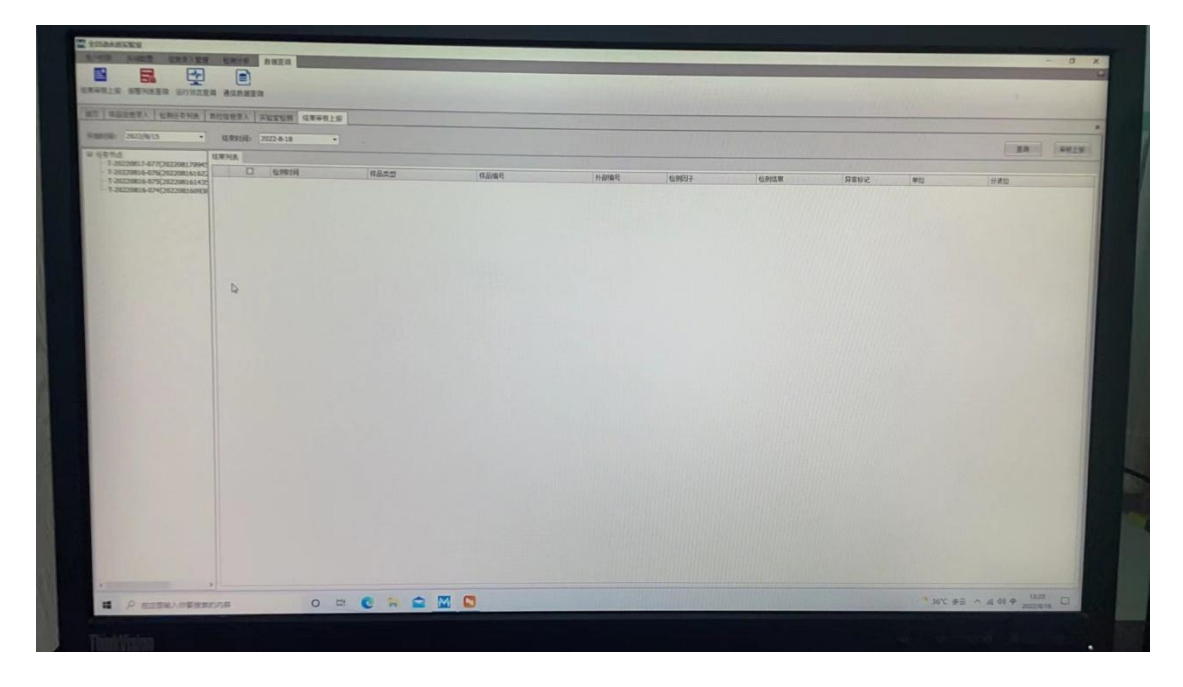

5. 关机

对于仪表来说,关机前建议清洗所有的试剂管路,具体按以下步骤执行。 步骤1 正确放置管路:将分析仪所有管路放入纯水中;

步骤 2 管路自动清洗:菜单区点击"一键清洗"(或手动模式下其他控制的清洗测试进行单独试剂管清洗),等待管路自动清洗完成;

步骤3 再次放置管路:将分析仪所有管路放置空气中,点击屏幕上的确定按钮, 等待管路自动清洗完成;

步骤4 关机:完全关机,当长期不使用仪器时,建议关闭 SUPEC 5000 TPTN 分析仪开关,关闭 PC 电源。

对于系统:点击分液站软件菜单区:"一键排空"将仪器内部试管液体排空。 然后将各个子系统电源关闭

SUPEC8000水质实验室日常维护手册